## **RECHERCHE PAR L'HYPERLIEN « MÈRE »**

Trucs et astuces PATBQ # 19-01

## CONTEXTE

Ce « Trucs et astuces » est un complément au numéro 18-01 : Trouver un taureau dans la base de données (BD) du PATBQ. Cette fois-ci, on va se concentrer sur la recherche de la mère. À la suite de l'enregistrement d'un sujet, l'affichage du *message informatif* (10017) indique que sa mère est inconnue dans le système. Deux cas de figure peuvent expliquer ce message:

- L'identifiant de la mère a été mal saisi.
  - ⇒ Quoi faire ? Avec les informations connues, effectuer une recherche par l'hyperlien de la mère pour trouver la bonne mère (marche à suivre détaillée cidessous).
- La mère est inconnue dans la BD.
  - $\Rightarrow$  Quoi faire ? Créer la mère du sujet.

Pour que le lien génétique s'établisse entre le veau et sa mère et que l'âge de la mère soit considéré dans les calculs pour les fins d'indexation et d'ÉPD/ABC, il est important que la mère biologique (le cas échéant : la mère porteuse ou nourricière) soit connue au système.

Pour faciliter l'inscription de la mère, des hyperliens de recherche sont disponibles pour les mères biologiques et porteuses de l'exploitation. Un veau provenant d'une vache non connue dans la BD sera hors groupe lors de la formation des groupes en présevrage, ainsi qu'au sevrage. La raison « Mère bio » sera alors affichée.

## MARCHE À SUIVRE DÉTAILLÉE

Si la mère est inconnue dans le système ou que son identifiant a été mal saisi, le message d'information « 10017 » s'affichera après la sauvegarde. La composition génétique de la mère est alors absente (figure page suivante).

| Sujet                  |                         |                         |                                                     |
|------------------------|-------------------------|-------------------------|-----------------------------------------------------|
| 🖲 Veau 🔍 Re            | producteur 🔍 Croissance | Gardé pour reproduction | Insémination artificielle                           |
| Race Tatouag           | e Date de naissance     | e Date d'entrée         | Modifier la date de naissance                       |
| SM EOO                 | G 2019 ▼ - 01           | - 2019 - 01 - 02        | Messages PATRO (LOCAL) - Google Chr., 🖵 💷 🗙         |
| No national (ATQ       | ) Date de création      | No d'enregist. canadien | Non sécurisé dev-patbg/appls/met/PAGES/             |
| 124000<br>Nom d'animal | 2019 - 01 - 30          | Type de cornes          | Message                                             |
|                        |                         |                         | 10017 - La mère biologique est inconnue du système. |
| L                      |                         |                         | C0026 - Les informations ont été sauvegardées.      |
| Parents                | Mère biologique         | Père *1                 | voliez volo ajolici un dure sujet:                  |
|                        | SM .                    |                         | 1                                                   |
| Race                   | 5M<br>FOO 14            | EGN 10                  | •                                                   |
| latouage               | A 2013 V                | B 2014 V                |                                                     |
| No national            | 124000                  | 124000                  |                                                     |
| No d'enreg. can.       |                         | BPG1166269              | Oui Non                                             |
| Comp. géné.            |                         | 30 SM 2 XX              |                                                     |

Pour trouver la mère avec la bonne identification, appuyer sur le bouton « Non » de la fenêtre contextuelle (pop-up) et cliquer sur l'hyperlien « Mère biologique ».

| Sujet                      |                                      |                         |                                                                                                    |                                                      |
|----------------------------|--------------------------------------|-------------------------|----------------------------------------------------------------------------------------------------|------------------------------------------------------|
| 🖲 Veau 🔍 Rej               | producteur 🔍 Croissance              | Gardé pour reproduction | Insémination artificielle                                                                           |                                                      |
| Race Tatouag               | e Date de naissance                  | Date d'entrée           | Modifier la date de naissance                                                                       |                                                      |
| SM 86                      | 02                                   | 2019 - 01 - 02          | Messages PATBQ (LOCAL) - Google                                                                     | Chr 🗆 🗉 💌 🗙                                          |
| No national (ATQ<br>124000 | ) Date de création<br>2019 - 01 - 30 | No d'enregist. canadie  | Non sécurisé   dev-patbq/aj                                                                         | ppls/met/PAGES/                                      |
| Nom d'animal               |                                      | Type de cornes          | Message                                                                                             |                                                      |
| Parents                    | Mère biologique                      | Père *                  | 10017 - La mère biologique est i<br>C0026 - Les informations ont été s<br>Voulez-vous ajouter un au | inconnue du système.<br>sauvegardées.<br>utre sujet? |
| Race                       | SM                                   | SM                      | 4                                                                                                   |                                                      |
| Tatouage                   | EOO 14                               | FGN 10                  | 1                                                                                                   |                                                      |
| No national                | 124000                               | 124000                  | -                                                                                                   | $\frown$                                             |
| No d'enreg. can.           | 124000                               | BPG1166269              | -                                                                                                   | Oui Non                                              |
| Comp. géné.                |                                      | 30 SM 2 XX              | -1                                                                                                  |                                                      |
| Composition aé             | nétique                              |                         | Calculée Saisie                                                                                     |                                                      |

La fenêtre de « Critère(s) de recherche de sujet(s) » s'ouvre. Effacer l'information des champs à l'aide de l'icône « Blanchir ».

| 🖞 Programme d'analyse des troupeaux de boucherie du Québec (PATBQ) - MAPAQ - Google Chrome         |                              |  |  |  |  |  |
|----------------------------------------------------------------------------------------------------|------------------------------|--|--|--|--|--|
| Non sécurisé dev-patbq/appls/met/PAGES/index.cfm?adresse=met_par_rec.cfm%3Finit%3D1%26popup%3Dtrue |                              |  |  |  |  |  |
|                                                                                                    | ? 🗵                          |  |  |  |  |  |
| Critère(s) de recherche de sujet(s)                                                                | Rechercher sujets 🔟 🕥        |  |  |  |  |  |
| 🔍 Tous 🔹 Actifs 🔍 Inactifs                                                                         |                              |  |  |  |  |  |
| Race                                                                                               | Date de naissance            |  |  |  |  |  |
| SM                                                                                                 | A 2013 V                     |  |  |  |  |  |
| Lettres de troupeau                                                                                | No d'animal                  |  |  |  |  |  |
|                                                                                                    | 14 -                         |  |  |  |  |  |
| No national (ATQ)                                                                                  | Statut                       |  |  |  |  |  |
| 124000 - 124000                                                                                    | ▼                            |  |  |  |  |  |
| Sexe                                                                                               | No d'enregistrement canadien |  |  |  |  |  |
| Femelle                                                                                            |                              |  |  |  |  |  |
| Nom d'animal                                                                                       | Code de semence              |  |  |  |  |  |
|                                                                                                    |                              |  |  |  |  |  |
|                                                                                                    | ]                            |  |  |  |  |  |

Sélectionner le bouton radio « Actifs » si la mère est toujours active à l'inventaire de l'exploitation et inscrire une ou plusieurs des informations disponibles (ex. *numéro d'animal, lettres de troupeau ou numéro national(ATQ)*).

⇒ Il est possible de saisir des informations pour tous les champs. Cependant, si une des informations est erronée, le système ne trouvera pas la femelle.

Dans l'exemple suivant (figure page suivante), les informations de la race, du numéro d'animal et de la lettre d'année sont utilisées pour la recherche de la mère car elles sont sûres. En cas de doute, saisir un minimum d'informations au départ et ajouter ensuite des éléments pour préciser la recherche si nécessaire (ex. race seule, puis race + année de naissance, etc.).

- ⇒ Le bouton radio « Tous » est utile pour faire une recherche parmi les femelles de l'exploitation ou ayant déjà appartenues à cette exploitation.
- ⇒ Les hyperliens « Mère biologique » ou « Mère porteuse » ne permettent pas de faire une recherche dans l'ensemble de la BD. Ils ciblent uniquement les femelles de l'exploitation en cours.

Après la saisie des informations de recherche, appuyer sur l'hyperlien « Rechercher sujets ».

| Programme d'analyse des troupeaux de boucherie du Québec | (PATBQ) - MAPAQ - Google Chrome                      |
|----------------------------------------------------------|------------------------------------------------------|
| (i) Non sécurisé dev-patbq/appls/met/PAGES/index.        | cfm?adresse=met_par_rec.fm%3Finit%3D1%26popup%3Dtrue |
|                                                          | ? 🗵                                                  |
| Critère(s) de recherche de sujet(s)                      | Rechercher sujets                                    |
| Tous      Actifs     Inactifs                            |                                                      |
| Race                                                     | Date de naissance                                    |
| SM                                                       | A 2013 V                                             |
| Lettres de troupeau                                      | No d'animal                                          |
|                                                          |                                                      |
| 124000 - 124000                                          |                                                      |
| Sexe                                                     | No d'enregistrement canadien                         |
| Femelle                                                  |                                                      |
| Nom d'animal                                             | Code de semence                                      |
|                                                          |                                                      |
|                                                          |                                                      |

Le système identifie alors toutes les femelles actives de l'exploitation correspondante à la recherche.

|                           |                             |                  |                                                              |         | ?                                                                                       | X    |
|---------------------------|-----------------------------|------------------|--------------------------------------------------------------|---------|-----------------------------------------------------------------------------------------|------|
| Un sujet actifs r         | répondant au                | (x) critère(s)   |                                                              |         | Nouvelle reche                                                                          | rche |
| Exploitation-<br>Troupeau | Tatouage<br><sub>Race</sub> | <u>No animal</u> | <u>No national (ATQ)</u><br><u>4 derniers chiffres (ATQ)</u> | Statut  | <ul> <li>No d'enreg. canadien</li> <li>Nom d'animal</li> <li>Code de semence</li> </ul> |      |
|                           | SM FTR                      | 14 A 2013        | 3                                                            | Reprodu | l                                                                                       | *    |

Si aucune vache n'est identifiée, assurez-vous que les informations saisies sont correctes. Si oui, créer la vache dans l'exploitation (si elle s'y trouve toujours ou s'y trouvait) ou la créer dans l'exploitation 2 troupeau 5 (ex. donneuse d'embryons ou vache dont seul le veau a été acheté).

Si plusieurs vaches sont listées mais que le choix de la bonne mère est incertain avec les informations disponibles, demander au producteur de préciser la mère du veau. Certains producteurs emploient les 4 derniers chiffres ATQ pour identifier les mères lors des déclarations de naissances. Ainsi, pour faciliter l'identification de la femelle, une recherche avec comme seul critère la race peut être effectuée, suivie d'un tri avec l'hyperlien « <u>4 derniers chiffres (ATQ)</u> ».

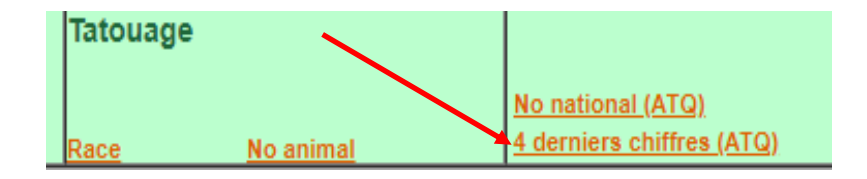

Pour sélectionner la bonne mère, double-cliquer sur la ligne correspondante. Celle-ci est alors automatiquement transférée comme mère du veau dans la page « Sujet ».

| Sujet                |             |              |            |              |             |             |                |                          |                     |
|----------------------|-------------|--------------|------------|--------------|-------------|-------------|----------------|--------------------------|---------------------|
| 🖲 Veau 🛛             | Reproducteu | r 🔍 Cro      | oissance 🤇 | Gardé        | pour repro  | duction 🤇   | 🔍 Insémin      | ation artificiel         | le                  |
| Race Tato            | uage        | Date de      | naissance  | D            | ate d'entré | e           | Mo             | difier la date de        | naissance           |
| SM EOO G 2019 V - 01 |             | ▼ - 01       | - 2        | 019 - 01 - 0 | 2           |             |                |                          |                     |
| No national (A       | (TQ)        | Date de      | création   | Ν            | o d'enregis | st. canadie | n <u>Hi</u> s  | <u>storique des ch</u> a | angements           |
| 124000               |             | 2019 - 01    | - 30       |              |             |             |                | Autres                   | <u>identifiants</u> |
| Nom d'animal         |             |              |            | Т            | ype de cori | nes         | Code           | de semence               |                     |
|                      |             |              |            | Γ            | •           |             |                | <b>T</b>                 |                     |
|                      |             |              |            |              |             |             |                |                          |                     |
| L                    |             |              |            |              |             |             |                |                          |                     |
| Parents              | Mère biolog | <u>gique</u> |            | <u>Père</u>  |             | 1           | <u>Mère po</u> | <u>rteuse</u>            |                     |
| Race                 | SM          |              |            | SM           |             |             |                |                          |                     |
| Tatouage             | FTR         | 14           |            | FGN          | 10          |             |                |                          |                     |
| latodage             | A 2013 ·    | •            | ŕ          | B 2014       | •           |             |                | •                        |                     |
| No national          | 124000      |              |            | 124000       |             |             | 124000         |                          |                     |
| No d'enreg. c        | n           |              |            | BPG116       | 6269        |             |                |                          |                     |
| Comp. géné.          | 32 SM       |              |            | 30 SM 2      | XX          |             |                |                          |                     |

La mère est donc trouvée et son identification au PATBQ est effective. Elle n'est plus un parent inconnu de la BD (la composition génétique est maintenant présente) et le lien du veau avec sa mère est créé.

Finaliser la saisie des informations, puis sauvegarder.

Dans le cas d'un embryon, l'hyperlien « Mère porteuse » sera disponible seulement si le choix « Embryon » a été sélectionné dans le champ « Origine » de la naissance. La recherche s'effectue de la même manière que pour une mère biologique.

| Naissance              |                     |                   |
|------------------------|---------------------|-------------------|
| Sexe                   | Facilité            |                   |
| Mâle 🔹                 | Aucune assistance • |                   |
| Origine                | Туре                | Poids             |
| Embryon 🔻              | 1 - Simple 🔹        | 39,92 kg 88,01 lb |
| Mère allaitante        | Type d'allaitement  |                   |
| Porteuse / Receveuse 🔻 | Simple              | T                 |

Service à la clientèle du PATBQTéléphone:1-877-266-0130Fax:1-866-506-0129Courriel :patbgservice@cdpg.ca

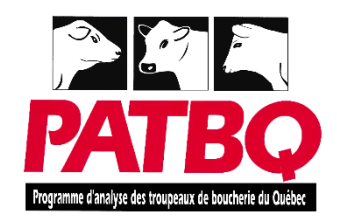

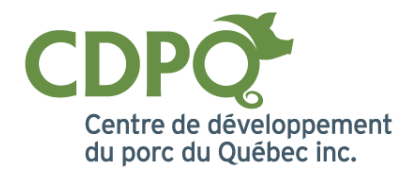

Trucs et astuces PATBQ # 19-01 | Recherche par l'hyperlien « Mère »